# **Register UOB Personal Internet Banking**

|                                                                                                    | 16:52 🕈 🖿                                                                  | 16:38 ඒ 🔒            |
|----------------------------------------------------------------------------------------------------|----------------------------------------------------------------------------|----------------------|
|                                                                                                    |                                                                            |                      |
| Step 1/5: Register                                                                                                | English   Vietnamese<br>Welcome to UOB Personal<br>Internet Banking        | SIGN IN SIGN UP      |
|                                                                                                    | USERNAME                                                                   | Username<br>Password |
| For website browser version:                                                                                      | PASSWORD                                                                   | Set up (ມີ           |
| Go to www.uob.com.vn > select LOGIN > select UOB PERSONAL INTERNET BANKING                                        | Login                                                                      | Remember Username    |
| For app version: Go to app store on device Search or simply scan following QR code to download UOB Mighty Vietnam | Forger Username/Passwort?  Dom Lave access? Get it instantly! Register row | Resume application   |
| > Select <b>Signup or Register Now</b>                                                                            | AA # pib.uob.com.vn Č                                                      |                      |

### Step 2/5: Provide required information

- Input ATM card number & personal information. Note: please ensure your card is active.
- Tick box 'I agree to the terms and conditions'.
- Select Next.

#### Haven't activated card yet?

Please call our hotline at 1800599921 (domestic) or +842838989999 (overseas).

| F                               | Please pro<br>inf                                                | vide the follow<br>ormation.                                                                   |                                                            |
|---------------------------------|------------------------------------------------------------------|------------------------------------------------------------------------------------------------|------------------------------------------------------------|
| If you do<br>bank or<br>599 921 | not have a m<br>any ATM card<br>or visit our b<br>visit our webs | obile number regist<br>, please call our hot<br>ranch for further su<br>ite <u>www.uob.com</u> | ered witi<br>line at <u>1</u><br>pport (pl<br><u>vn</u> ). |
| Card Nur                        | nber                                                             |                                                                                                |                                                            |
|                                 |                                                                  |                                                                                                |                                                            |
| Identifica<br>Please ent        | ition No.<br>Ser the ID No. 3                                    | ou used for opening                                                                            | the accou                                                  |
|                                 |                                                                  |                                                                                                |                                                            |
|                                 |                                                                  |                                                                                                |                                                            |
|                                 |                                                                  |                                                                                                |                                                            |
| ID/PAS<br>Date Of E             | Birth                                                            |                                                                                                |                                                            |
| ID/PAS<br>Date Of E<br>Date     | Birth                                                            |                                                                                                |                                                            |

# **Step 3/5:** Check and confirm mobile phone number to receive SMS OTP

4 digits of your registered mobile phone number are displayed on screen. We will be sending an OTP (one time password) to this mobile phone number.

• If it is correct, select Next.

• Otherwise, select **Cancel**. To update your mobile phone number, please visit our branch to submit a request.

| 9—    |                                                         |  |
|-------|---------------------------------------------------------|--|
| Pleas | e confirm your mobile number                            |  |
| SMS   | A One-Time Password(OTP) will be<br>sent to the number: |  |
| Ľ.    | XXXX1346                                                |  |

opened this account. Please confirm and click "Next" to proceed. If this is not your latest number, click here to find out how to update your mobile number and other ways to register for Online Banking, retrieve Username and reset your Password.

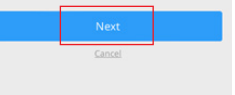

#### Step 4/5: Input OTP

• Input the OTP that is sent via SMS by UOB Vietnam.

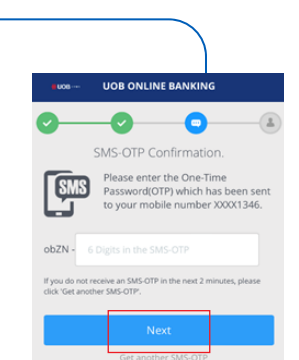

# **Step 5/5 :** Set up your own Username & Password

- Create your Username
- Create & confirm your Password
- Select **Register.**

Now you have successfully registered Online Banking account with basic access (view account details). In order to have full access (bank transfer), please log in account and register the SecurePlus Token.

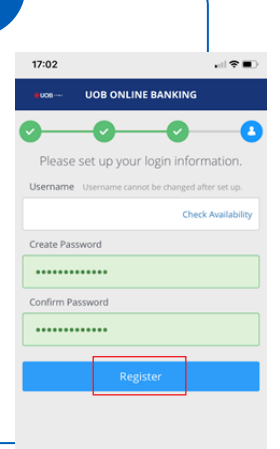

## **Register SecurePlus Token device**

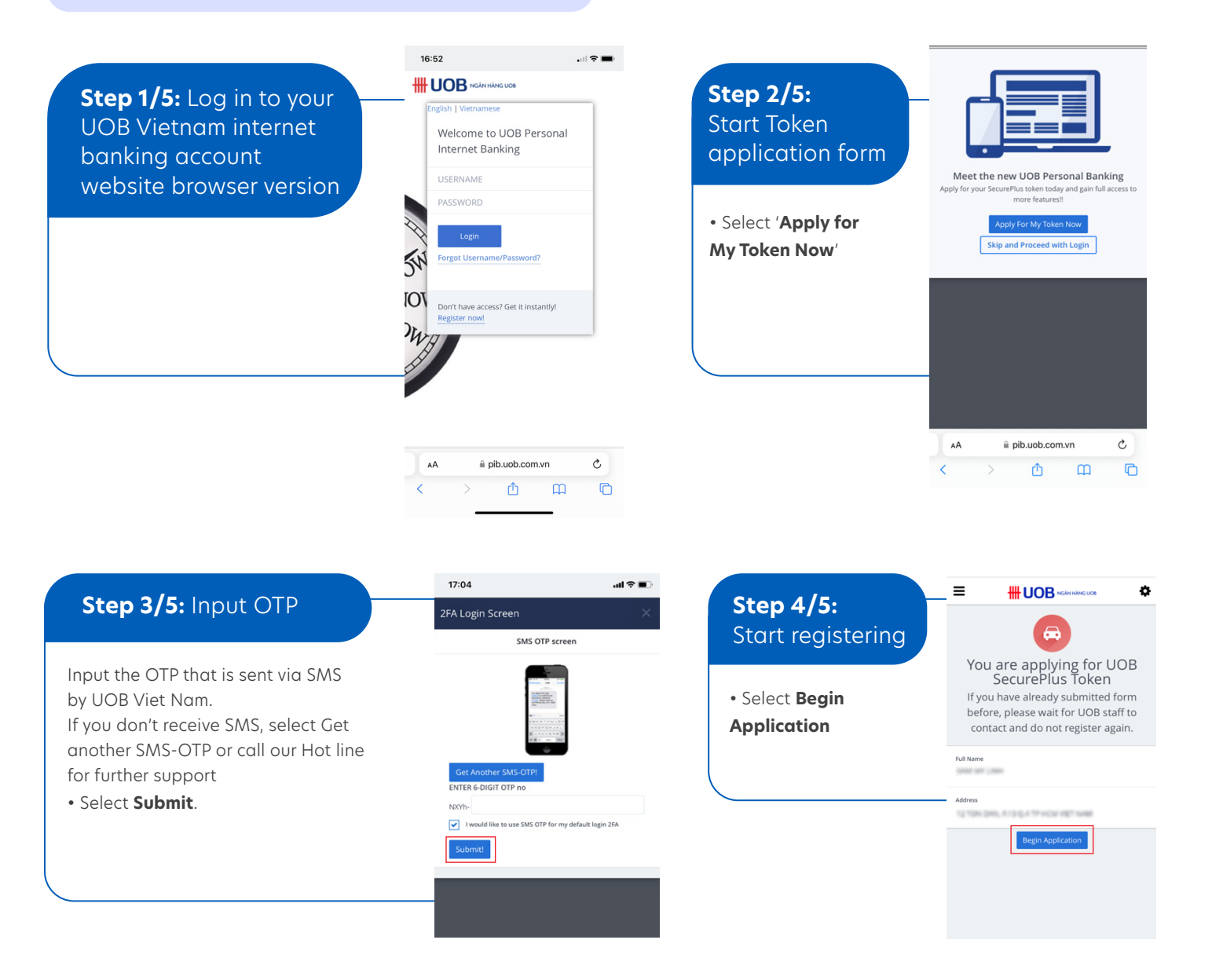

#### **Step 5/5:** Check & confirm to submit request

Your full name & address that you have registered with UOB Vietnam will be displayed on screen. This will be the address that UOB is going to deliver the SecurePlus Token device to, therefore, please ensure you have checked it before submitting the token request.

• If the information is correct, select Confirm to submit the request. SecurePlus Token will be delivered to your registered address within 5 working days for location inside Ho Chi Minh city and 7 working days for location outside Ho Chi Minh city.

After receiving your SecurePlus Token device, please activate it by following steps listed in SecurePlus Token activation guides.

#### • If the information is not correct?

Please contact our hotline or visit our branch for further assistance.

| 17:05                                                        |                                                                                 |                                                             | .ul ? ■                  |
|--------------------------------------------------------------|---------------------------------------------------------------------------------|-------------------------------------------------------------|--------------------------|
| <br>≡                                                        | <b>₩UOB</b> ∾                                                                   | ÁN HÀNG UOB                                                 | ٥                        |
| You are<br>Secure<br>If you have a<br>wait for UOB<br>again. | e applying fo<br>Plus Token<br>Iready submitted form<br>staff to contact and do | r UOB<br>before, please<br>not register                     |                          |
| Full Name                                                    | 1.000                                                                           |                                                             |                          |
| Debiting as                                                  | count number                                                                    |                                                             |                          |
| Address                                                      | 246.713<br>1                                                                    |                                                             |                          |
| Confir                                                       | m <u>Cancel</u>                                                                 |                                                             |                          |
|                                                              | Copyright (D 2022 United<br>Limited<br>Reg No. 0314922220. All I<br>Terms & Co  | Overseas Bank (Vie<br>Rights Reserved.<br>anditions   Priva | itnam)<br>icy & Security |
| AA                                                           | pib.uob.c                                                                       | om.vn                                                       | c                        |
| <                                                            | > 🗅                                                                             | <u>ш</u>                                                    | Ō                        |
|                                                              |                                                                                 |                                                             |                          |

## Activate SecurePlus Token device

**Step 1/3:** Log in to your UOB Vietnam internet banking account website browser version

After receiving the SecurePlus Token device, please log in to your UOB internet banking account.

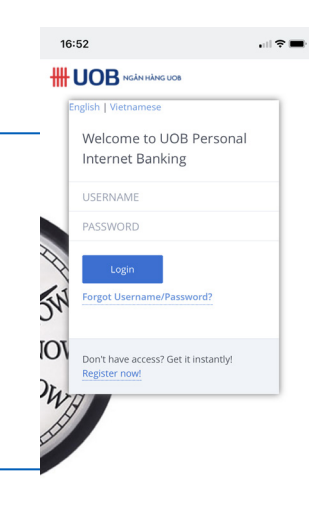

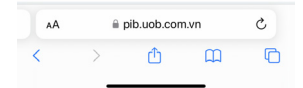

<section-header><text><text><text>

## Step 3/3: Input OTP to activate

Follow the on-screen guide to generate OTP (one time password) from SecurePlus Token device > input the OTP > select **Submit.** 

Upon successful activation, you will be able to access to full functions of UOB Personal Internet Banking service.

Enjoy a secure & convenient online banking experience with UOB Personal Internet Banking service!

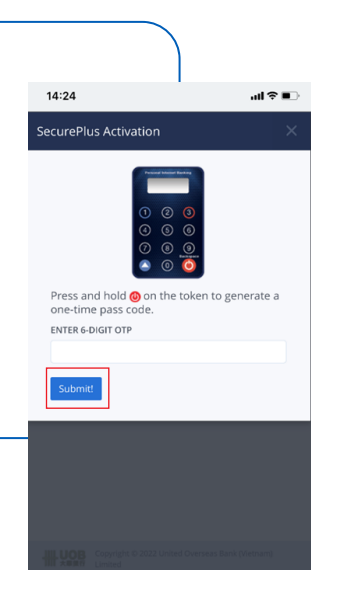